# XRD / X 射线衍射仪操作流程

### 1. 开机步骤

1.1 打开<mark>冷却水循环装置</mark>,此机器设置温度在 20℃。一般情况下,温度不超过28℃ 即可正常工作。

 打开稳压电源:打开稳压电源柜门,依次打开"输入开关"→"输出开关",关闭柜门。听到持续"报警"响声后,按一下稳压电源外部控制面板上右下方"红色 方形按钮",响声会结束。等面板上的"输出电压"和"输出频率"分别变成"220.0 V" 和"50.0 Hz"时。稳压电源开启完毕。其它控制键勿动。

1.3 XRD 仪器开机:在衍射仪左侧下面有开关机旋钮和按键,先将红色旋钮放在
"1"的位置,再将绿色(标有"I")按钮按下(图 1-1)。此时机器开始启动和自
检。启动完毕后,机器正面左侧面的两个指示灯显示为白色。

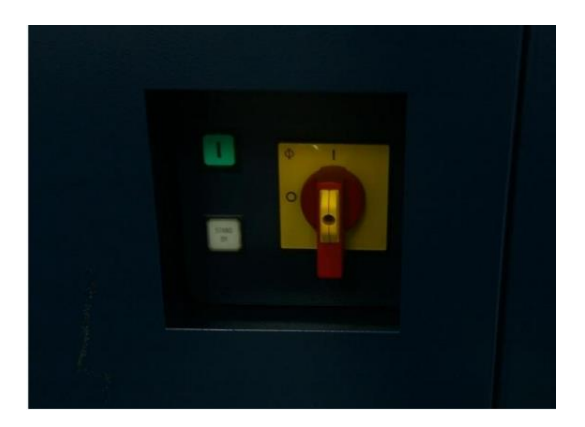

图 1-1

1.4 按下高压发生器按钮(机器正面左侧面上面的指示灯按键),高压发生器指示灯亮。(如果是较长时间未开机,仪器将自动进行光管老化,此时按键为闪烁的蓝色,并且显示"COND"。自动老化无需做任何操作,老化时间约为 40 分钟左右(根据仪器关机时间长短,仪器自动决定老化时间),高压发生器按钮变为白色中间有"I"表示老化结束。)

1.5 打开**仪器控制软件**, DFFRAC.Measurement Center 选择 labManager 账户, 一般没有密码, 回车进入软件界面。

1.6 在 commander 界面上,勾上 request,然后点击 Int ,对所有马达进行初始 化,。(在每次开机时需要进行初始化,仪器会自动提醒,未初始化显示为叹号! 初始化正常后显示为对勾 )。(图 1-2)

|              |                                         | interiorer j | Telb                      |                                                          |                     |                     |
|--------------|-----------------------------------------|--------------|---------------------------|----------------------------------------------------------|---------------------|---------------------|
| COMM         | ANDER START JOB                         | S JOBLIST    | DA VINCI                  | TOOLS                                                    | CONFIGURATIO        | N DB MANAGEM        |
| Components o | Drive Cur<br>Theta [º]<br>Two Theta [º] | rent D.0000  | Requested<br>0.00<br>0.00 | <ul> <li>✓</li> <li>00</li> <li>✓</li> <li>01</li> </ul> | A Dinitialize all o | 8]<br>hecked drives |
| Instrument   | Detector [°]<br>Twin_Primary [°]        | 0.0000       | 0.00                      | 00 🗹                                                     | 8√                  | 00 19000            |
|              | Twin_Secondar [mm<br>X-Ray Generator    | 5.500        | 5.500                     | Se                                                       | et 🖌 🏈              | 150                 |
|              | Voltage [kV]<br>Current [mA]            | 20           | 40 0<br>40 0              |                                                          | Set 🕑               | 14000               |
|              | X-Ray<br>Shutter                        | CLO          | **                        |                                                          | Off<br>Open         | 12000               |

图 1-2

1.7 测试前先调节 X-Ray 发生器电压电流分别为 "40 kV"和 "40mA"(在图 1-2 中相应位置后面一列编辑框中编辑后点 "Set"键,等待 "Set"键右边指示符变为 "绿色对号",升压成功),稳定 15-20min。

1.8 机器启动完毕,可进行测量。

# 2. 简要测试步骤

## 2.1 样品制备:

**粉末样品:**须充分研磨,一般要求磨成 320 目的粒度,约 40 微米。 要了解样品的物理化学性质,如是否易燃,易潮解,易腐蚀、有毒、易挥发。需 0.2 克以上最佳。按下图所示,制备粉末样品:

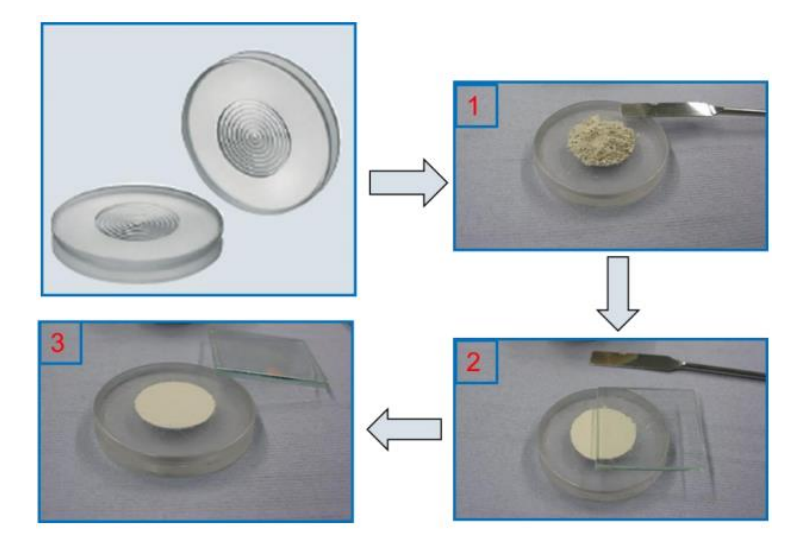

# 图 2-1 正压法粉末样品制备步骤

**块体样品**:需有一个平整的测试面。如不平整,可用砂纸轻轻磨平或刮刀刮平, 注意不要引入其它物相。如果面积太小可以用几块粘贴一起。在块体样品架中放 入胶泥,把试样放在胶泥上,用玻璃板把样品压平使试样平整表面与样品架平面 相平。

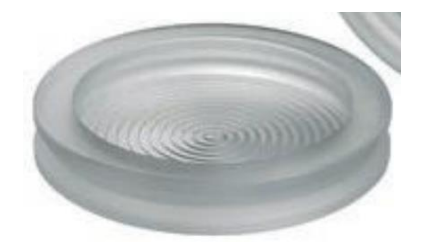

## 图 2-2 块体样品架

## 2.2 装样

2.2.1 将制备好的样品小心地安装在样品托架上,轻轻旋扣好。

2.2.2 按下机器正面右边两个指示灯中下边的按钮(为开门按钮),此时一起正面左侧下方指示灯变为"绿色闪烁"指示,表示舱门己开,可以打开仪器舱门,此时可以手握舱门下方的把手慢用力打开舱门。

2.2.3 将组合好的样品及托架小心放在仪器舱内样品台上(此机器为旋转样品台, 固定方式为磁力吸附式,注意把握住样品),调整托架上面相对的开口位置与仪 器样品台上的开口位置重合(防止样品托架上边沿遮挡低角度 X 射线。一般在 使用样品托架时,测试范围包含小于 15°以下角度时,不能使用旋转功能,且缺 口一定要对好。使用带铁环的塑料样品架时,可忽略此处。)

2.2.4 如果测量的起始角度比较低(<10 度),需要使用防空气散射附件,附件的刀口离样品表面距离约 1 毫米到 1.5 毫米,在大大减低空气散射背景的情况下,要保证高角度的测量强度不受影响。(正常情况,已经调好,勿动)</li>
2.2.5 放好样品后,关好舱门(握住舱门下面把手慢用力,推按至舱内照明灯变暗一些,且左侧下方指示灯变为绿色常亮,指示门已关好。)

#### 2.3 测试

2.3.1 关好舱门后,电脑测试软件操作,一般情况选择并确定:探测器(Detector) 模式为 "LYNXEYE\_XE\_T(1D mode)";扫描形式(Scan type)为"Coupled TwoTheta/Theta";扫描模式(Scan mode)为"Continuous PSD fast"; PSD opening 一般为 3.3°。设定扫描范围,扫描步长及每步停留时间。点击 Start 即可开始测 量。如果勾上 Autorepeat 按钮,则能进行多次扫描,在认为扫描图谱可以满足 要求的情况下,勾掉 Autorepeat 按钮,则在当次扫描结束后,扫描自动停止。 (图 2-3)。

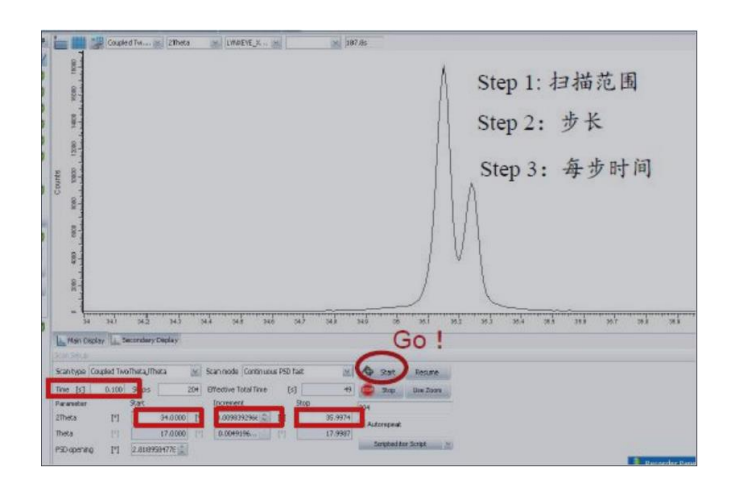

图 2-3

## 2.3.2 数据保存

测试结束后,点击 File-〉save results file 将谱图保存为 raw 格式(本机器保存 位置为E盘对应文件夹)。如果忘了保存,软件有一个功能可以记住之前测量 的 10 个数据,可以根据时间选择数据重新保存(图 2-4)。

| 2 👳                                                                                                    |                                                                                     |                                                                                                 |                                                               |               |                                                                                                    |              |
|----------------------------------------------------------------------------------------------------|-------------------------------------------------------------------------------------|-------------------------------------------------------------------------------------------------|---------------------------------------------------------------|---------------|----------------------------------------------------------------------------------------------------|--------------|
| OMMANDER START J                                                                                                    | DBS JOBLIST                                                                         | DA VINCI TOOLS                                                                                  | CONFIGURATION                                                 | DB MANAGEMENT | RESULTS MANAGER LOG                                                                                                    |              |
| C Drive C<br>Theta [*]<br>Two Theta [*]<br>Two Theta [*]<br>Detector [*]<br>Twin_Primary [*<br>Twin_Secondar [r<br>X-Ray Generat<br>Voltage [kV]<br>Current [mA] | urrent<br>35.8021<br>71.6041<br>35.8020<br>] 0.50<br>mm] 5.800<br>or<br>20<br>5.800 | Requested ♥<br>0.0000 ♥<br>0.0000 ♥<br>0.0000 ♥<br>0.50 □ S<br>5.800 □ S<br>40 ∞<br>40 ∞<br>(W) | 5.45 20<br>20<br>20<br>20<br>20<br>20<br>20<br>20<br>20<br>20 |               | Coupled Tw<br>TwoTheta 2:01:27 PM<br>TwoTheta 2:02:16 PM<br>Rocking 2:03:35 PM<br>Coupled TwoTheta/Theta 2:41:01 PM<br>Coupled TwoTheta/Theta 2:41:30 PM<br>Coupled TwoTheta/Theta 2:51:32 PM<br>Coupled TwoTheta/Theta 2:51:32 PM | LYNOCYE: P v |

2.3.3 全部测试完毕后,离开前需要将 X-Ray 发生器电压电流分别降为"20 kV" 和"5mA"待机(降压方法类同 1.7 节中升压方法)。

# 3. 关机步骤:

3.1 先将高压从工作电压降到 20kV, 5mA; 然后按下高压发生器按钮, 指示灯 变为白色加"I"。

3.2 退出测量软件,并等待 10-15 分钟(彻底冷却光管)

3.3 关闭系统中各种附件、探测器的电源,但对需要冷却的附件,相应的冷却装置要等几分钟以后再关闭。

3.4 关闭主机电源: 衍射仪左侧下面, 将白色"standby"按钮按下, 然后将红色旋钮放在"0"的位置, (图 2-1)。

3.5 关闭水冷机 、稳压电源。

3.6 关闭计算机。